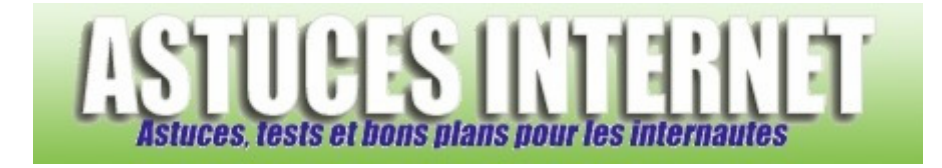

# Partager une imprimante en réseau local

Publié par Sebastien le 18/10/2005

Windows propose une option de **partage d'imprimantes** qui peut s'avérer être intéressante si l'on possède <u>plusieurs</u> <u>ordinateurs</u>. En effet, ce partage permet de pouvoir accéder à une imprimante **depuis n'importe quel ordinateur de votre réseau**. Dans ce guide, nous allons découvrir la procédure pour réaliser ce partage.

Les avantages du partage d'imprimantes sont nombreux :

- Permet d'éviter l'achat d'une imprimante par ordinateur
- Permet d'imprimer un document à partir de n'importe quel ordinateur présent sur le réseau local
- Permet d'imprimer rapidement un document lorsqu'une des imprimantes tombe en panne ou est en manque d'encre

Avant de partager une imprimante, cette dernière <u>doit être installée sur un ordinateur</u>. De plus, cet ordinateur <u>devra</u> <u>être allumé</u> pour que les autres puissent utiliser l'imprimante partagée. Dans ce guide, les ordinateurs du réseau local fonctionnent sous Windows XP mais il est tout à fait possible de réaliser ce type de partage avec d'autres versions de Windows.

## Première étape : Partage de l'imprimante

Ouvrez le panneau de configuration sélectionnez le module Imprimantes et Télécopieurs.

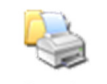

Imprimantes et télécopieurs

Sélectionnez l'imprimante que vous voulez partager, faites un clic droit et faites partager.

Exemple :

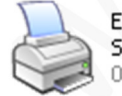

EPSON Stylus Photo RX420 Series

#### Le module de partage d'imprimante :

#### Deux cas de figure :

- Certains de vos ordinateurs fonctionnent avec d'autres versions de Windows que XP ou 2000
- Tous vos ordinateurs fonctionnent sous Windows XP ou 2000

Si certains de vos ordinateurs fonctionnent <u>sous une autre version que Windows XP ou 2000</u>, cliquez sur *Pilotes supplémentaires* et cochez les versions de Windows utilisées par vos autres ordinateurs. Cette étape n'est pas indispensable mais cela vous évitera d'installer vous-même les pilotes de l'imprimante sur tous les autres postes.

| Pilotes supplémentaires 🛛 ? 🔀                                                                                                    |                                                                                                    |                                                                                                    |                                 |  |  |  |
|----------------------------------------------------------------------------------------------------|----------------------------------------------------------------------------------------------------|----------------------------------------------------------------------------------------------------|---------------------------------|--|--|--|
| Vous pouvez installer des pilotes supplémentaires de façon à ce<br>que les utilisateurs des systèmes suivants puissent les<br>télécharger automatiquement lorsqu'ils se connecteront. |                                                                                                    |                                                                                                    |                                 |  |  |  |
|                                                                                                    | Environne                                                                                                    | Version                                                                                                    | Installé                        |  |  |  |
|                                                                                                    | <ul> <li>Alpha</li> <li>IA64</li> <li>✓ Intel</li> <li>Intel</li> <li>Intel</li> <li>Antel</li> <li>X64</li> </ul> | Windows NT 4.0<br>Windows XP<br>Windows 2000 ou XP<br>Windows 95, 98 et Windows Mill<br>Windows NT 4.0 ou 2000<br>Windows XP | Non<br>Oui<br>Non<br>Non<br>Non |  |  |  |
| l                                                                                                    | www.asiucesiniemei.com OK Annuler                                                                                  |                                                                                                    |                                 |  |  |  |

Cochez les cases appropriées.

Si tous vos ordinateurs fonctionnent sous <u>Windows XP</u>, Cochez *Partager cette imprimante*, donnez-lui un nom et validez en cliquant sur *Appliquer* et *OK*.

| EPSO          | N Stylus P                                 | hoto RX420 S                                        | series Propriétés                                                       |                                                     | 2   |
|---------------|--------------------------------------------|-----------------------------------------------------|-------------------------------------------------------------------------|-----------------------------------------------------|-----|
| énéral        | Partage [                                  | Ports Avancé                                        | Gestion des couleurs                                                    | Version Information                                 |     |
| 2             | Vous pouv<br>réseau. Po<br>cette impri     | vez partager cette<br>our activer le part<br>mante. | e imprimante avec d'autr<br>age de cette imprimante                     | es utilisateurs sur votre<br>, cliquez sur Partager |     |
| 0             | Ve pas partaj                              | ger cette imprima                                   | nte                                                                     |                                                     |     |
| - 💽 F         | Partager cett                              | e imprimante 🔛                                      |                                                                         |                                                     | n i |
| Nom           | n de partage                               | : Epson Stylus F                                    | Photo RX420                                                             |                                                     |     |
| -Pi<br>S<br>d | otes<br>i cette imprin<br>ifférentes ver   | nante est partagé<br>rsions de Windov               | e par des utilisateurs exe<br>vs, vous devrez peut-êtr                  | écutant<br>e installer des                          |     |
| P<br>re<br>P  | ilotes supplé:<br>echercher le<br>artagée. | mentaires, afin qu<br>pilote d'imprimant            | ie les utilisateurs n'aient<br>e lorsqu'ils se connecter<br>Pilotes sup | pas à<br>nt à l'imprimante<br>plémentaires          |     |
|               |                                            |                                                     |                                                                         |                                                     |     |

**Votre partage est maintenant terminé**. Vous pouvez vérifier que votre imprimante est correctement partagée en regardant l'icône de cette dernière. Une main représentant le partage doit maintenant apparaître sur votre imprimante.

### Aperçu d'une imprimante partagée :

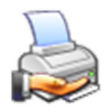

EPSON Stylus Photo RX420 Series

### Deuxième étape : Installation de l'imprimante sur les autres ordinateurs

Ouvrez le *panneau de configuration* et sélectionnez le module *imprimantes et télécopieurs*. Dans la barre de menu, cliquez sur *fichier* et faites *ajouter une imprimante*.

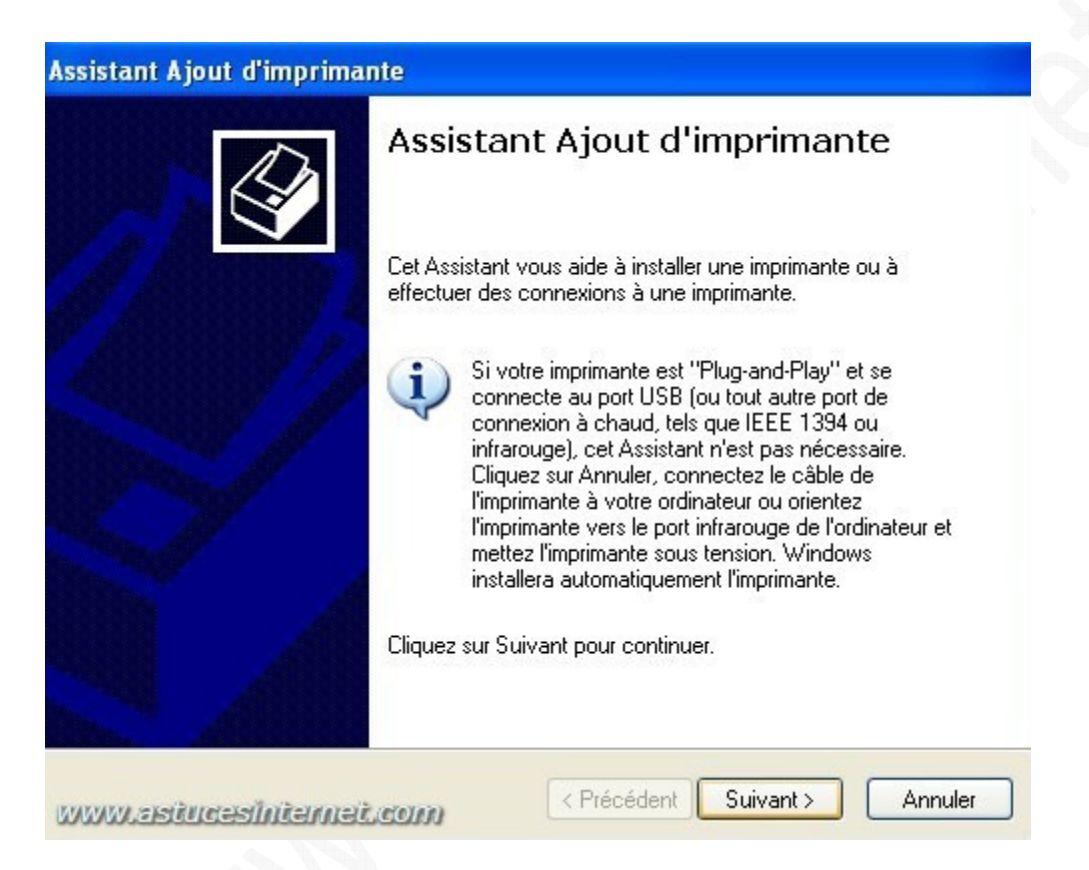

Cliquez sur suivant.

| Assistant Ajout d'imprimante                                               |                                                               |         |
|----------------------------------------------------------------------------|---------------------------------------------------------------|---------|
| Imprimante réseau ou locale<br>L'Assistant doit connaître le type d'imprim | ante à installer.                                             |         |
| Sélectionnez l'option qui décrit l'imprimant                               | e que vous voulez utiliser :                                  |         |
| 🔘 Une imprimante locale connectée à c                                      | et ordinateur                                                 |         |
| Détection et installation automatic                                        | ue de l'imprimante Plug-and-Play                              |         |
| 💿 Une imprimante réseau ou une imprim                                      | ante connectée à un autre ordinateur                          |         |
| Pour configurer une imprimante<br>serveur d'impression, utilisez l'op      | éseau qui n'est pas connectée à un<br>tion Imprimante locale. |         |
| www.ssiucesiniemei.com                                                     | < Précédent Suivant >                                         | Annuler |

Sélectionnez la case *Une imprimante réseau ou une imprimante connectée à un autre ordinateur* et cliquez sur *suivant*.

Sélectionnez l'option Rechercher une imprimante et faites suivant.

| nprimante :                           |                      |   |
|---------------------------------------|----------------------|---|
| primantes partagées :                 |                      |   |
| を Réseau Microsoft Windows            |                      | ^ |
|                                       |                      | = |
| E SEB 2                               |                      |   |
| Bepson Stylus Photo RX420 EPSON Stylu | s Photo RX420 Series |   |
|                                       |                      | ~ |
| Informations sur l'imprimante         |                      |   |
| Communication of a rampainter to      |                      |   |
| Commentaire :                         |                      |   |

Sélectionnez l'imprimante et cliquez sur suivant.

| Connexi                                                                                                    | on à une imprimante | www.astucesinternet.com                                                                                                    |
|----------------------------------------------------------------------------------------------------|---------------------|----------------------------------------------------------------------------------------------------|
| Vous allez vous connecter à une impr<br>automatiquement un pilote d'impressi<br>peuvent contenir des virus ou des sc<br>important de vous assurer que l'ordin<br>Voulez-vous continuer ? |                     | e sur SEBASTIEN, ce qui installera<br>r votre ordinateur. Les pilotes d'impression<br>isquant d'endommager votre ordinateur. Il est<br>partageant cette imprimante est sûr. |
|                                                                                                    | Oui                 | Non                                                                                                    |

Il est possible que Windows lance une alerte de sécurité. Cliquez sur Oui pour lancer l'installation.

| Imprimante par défaut<br>Votre ordinateur enverra toujours les<br>vous donnez des instructions contrai | documents à l'imprimante par défaut, sauf si res. |
|----------------------------------------------------------------------------------------------------|---------------------------------------------------|
| Voulez-vous utiliser cette imprimante                                                                  | comme imprimante par défaut ?                     |
| 🔘 Oui                                                                                                  |                                                   |
|                                                                                                    |                                                   |
| 💿 Non                                                                                                  |                                                   |
| • Non                                                                                                  |                                                   |
| ⊙ Non                                                                                                  |                                                   |

#### https://www.astucesinternet.com

Windows va vous demander s'il doit utiliser cette imprimante par défaut. Si vous cochez *Oui*, tous les documents seront envoyés vers cette imprimante en priorité.

| Assistant Ajout d'imprima | nte                                                                                                    |  |
|---------------------------|----------------------------------------------------------------------------------------------------|--|
|                           | Fin de l'Assistant Ajout<br>d'imprimante                                                                 |  |
|                           | L'Assistant Ajout d'imprimante est terminé.<br>Vous avez spécifié les paramètres d'imprimante suivants : |  |
|                           | Nom : EPSON Stylus Photo RX420 Series sur SE<br>Par défaut : Non<br>Emplacement :<br>Commentaire :       |  |
|                           | Pour fermer cet Assistant, cliquez sur Terminer.                                                         |  |
| www.asiucesiniemei        | < Précédent Terminer Annuler                                                                             |  |

Cliquez sur terminer pour finir l'installation de l'imprimante.